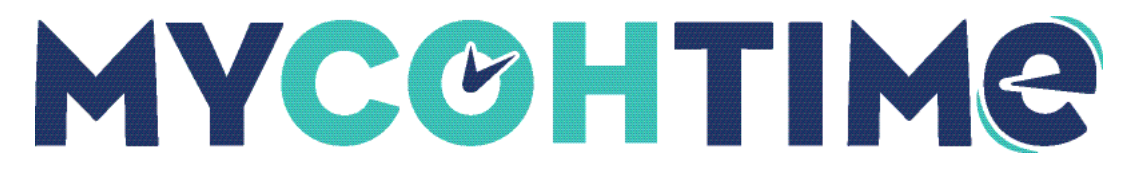

# **Employee Time Off Requests**

You can locate time off requests that have been submitted by your employees and take actions such as approve, reject, or delete. You may also add comments or cancel the request on behalf of the employee.

## Locate Employee Time Off Requests

All submitted employee time off requests are directed to the manager or managers defined for each employee. Using Control Center, you can review notification details, filter and sort notifications, and take action on pending requests.

### Navigation: Home Page

- 1. From the Home page, locate the My Notifications tile and select **Employee Requests** or select the Bell icon and then select the **View All** button.
- 2. Select the **Status** filter dropdown list and then select the request status checkboxes that you wish to display. Some examples of status are Approved, Pending, or Submitted.
- 3. Select the **Calendar** icon to choose dates that you wish to manage. These dates apply to the date the employee submitted their request, not the dates that the employee is requesting off.
- 4. Select the Hyperfinds icon to search or refine requests.

### Respond to Time Off Requests using Control Center

You can review requests and respond to time-off requests in the Control Center.

#### Navigation: Main Menu > Bell icon > View All

- 1. From the Control Center, review the details of each request by selecting the request and viewing the **Details** panel.
- 2. When you are ready to take action on a request, select the appropriate option:
  - Mark Read to mark the request as read with no response
  - Approve to approve a request
  - Refuse to reject a request
  - Add Comments to provide more information to the employee
  - **Pending** to leave the request in a pending status to come back later

- Edit to make changes to the request
- Cancel to cancel the request on behalf of the employee
- Delete to delete the request
- Go To to view this request in the employee's timecard
- 3. Once you have chosen an action, a confirmation message will appear indicating that it was successful.
- 4. Employees and managers will receive notifications when requests change status.

### Respond to Time Off Requests using Absence Calendar

You can respond to time-off requests in the schedule using the Absence Calendar.

#### Navigation: Main Menu > Bell icon > View All

- 1. Select the Absence Calendar tab at the bottom of the page.
- 2. Select a date with a black dot to see an employee request.

Note You can use the Incoming Requests Count column to sort all requests up to the top of the schedule.

- 3. View employee requests in the schedule grid and right-click the submitted time-off request to open the **Time Off** glance.
- 4. To complete the request, select the appropriate option:
  - Approve to approve a request
  - **Refuse** to reject a request
  - Edit to edit the request
  - Cancel if you need to cancel the request on behalf of the employee
  - Add Comment to provide any comments to the employee

#### Liability/Disclaimer

UKG makes no representation or warranties with respect to the accuracy or completeness of the document or its content and specifically disclaims any responsibility or representation for other vendors' software. The terms and conditions of your agreement with us regarding the software or services provided by us, which is the subject of the documentation contained herein, govern this document or content. All company, organization, person, and event references are fictional. Any resemblance to actual companies, organizations, persons, and events is entirely coincidental.

<sup>© 2024</sup> UKG Inc. All rights reserved. For a full list of UKG trademarks, visit <u>www.ukg.com/trademarks</u>. All other trademarks, if any, are the property of their respective owners. No part of this document or its content may be reproduced in any form or by any means or stored in a database or retrieval system without the prior written authorization of UKG Inc. ("UKG"). Information in this document is subject to change without notice. The document and its content are confidential information of UKG and may not be disseminated to any third party. Nothing herein constitutes legal advice, tax advice, or any other advice. All legal or tax questions or concerns should be directed to your legal counsel or tax consultant.